# How to pick up a capacity release with a competitive bid

Go to the Tallgrass website and click on the interactive web site link at the bottom:

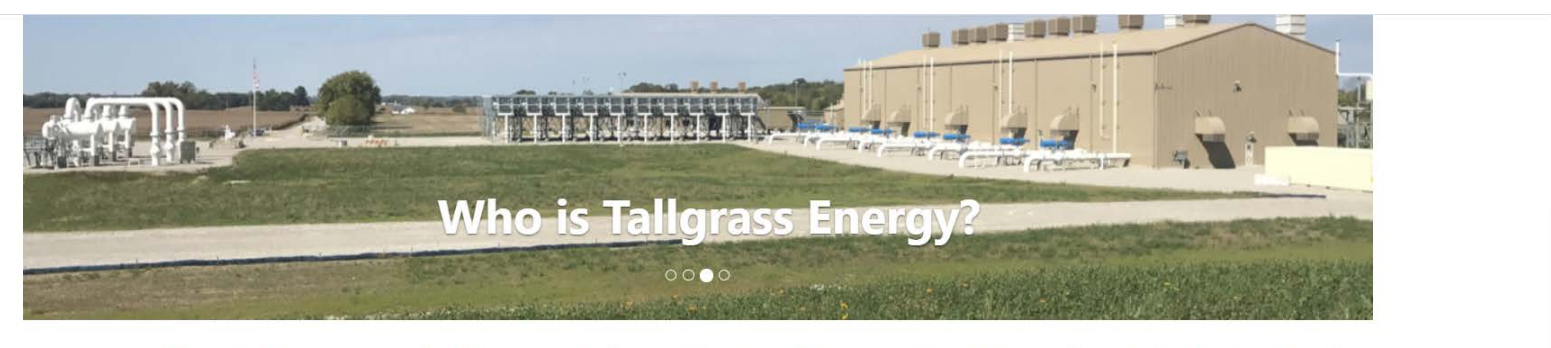

Welcome to Tallgrass Energy – a leading energy and infrastructure company with a start-up mentality that enables us to be nimble, collaborate creatively to solve customers' problems and say, "Yes, we can do that."

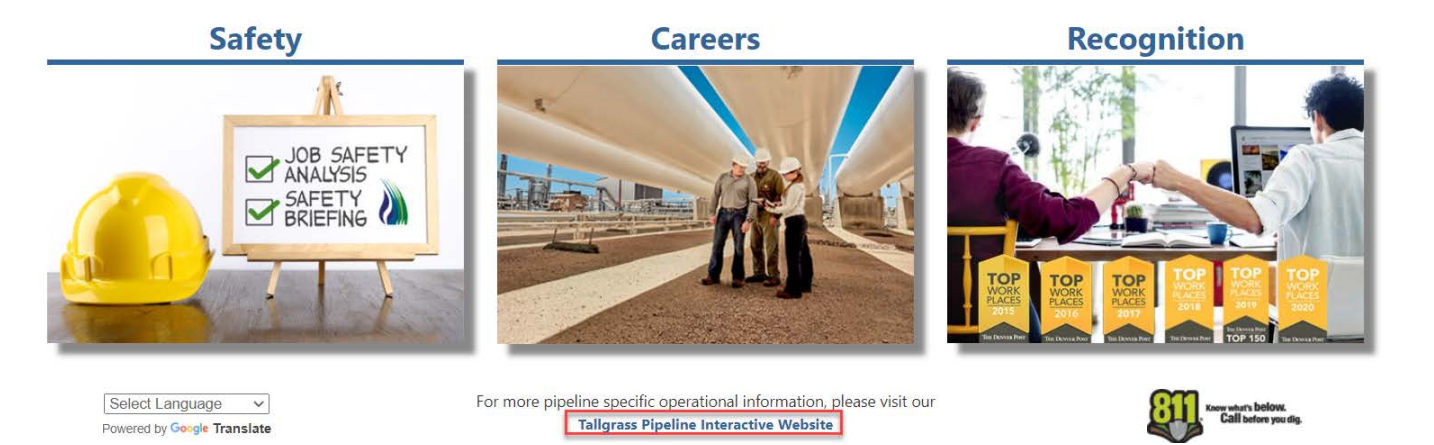

### That will take you to the Tallgrass EBB:

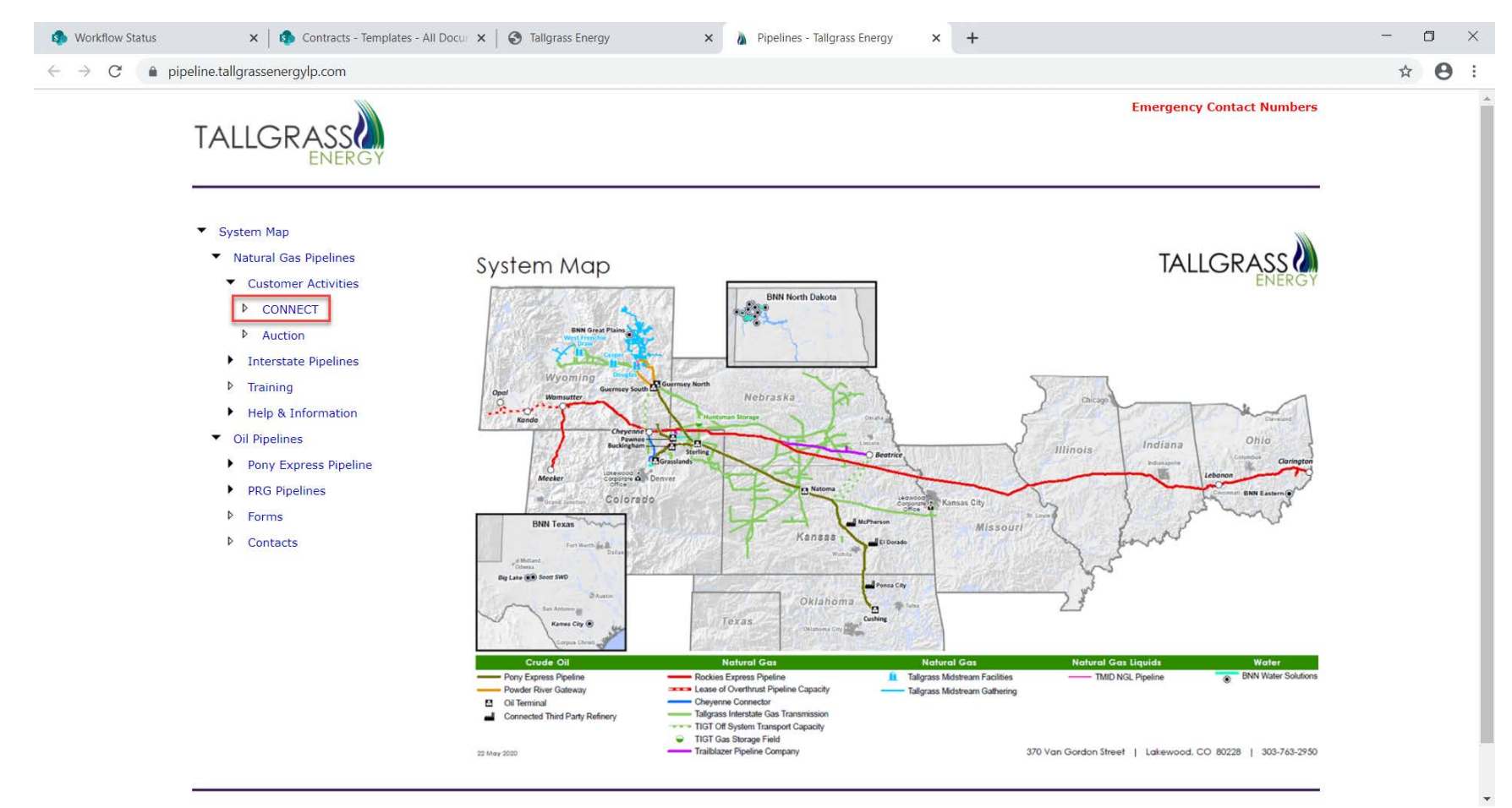

Under Natural Gas Pipelines – Customer Activities – click on CONNECT

You will need to log into Citrix to access the CONNECT system.

Once logged in you will see the below:

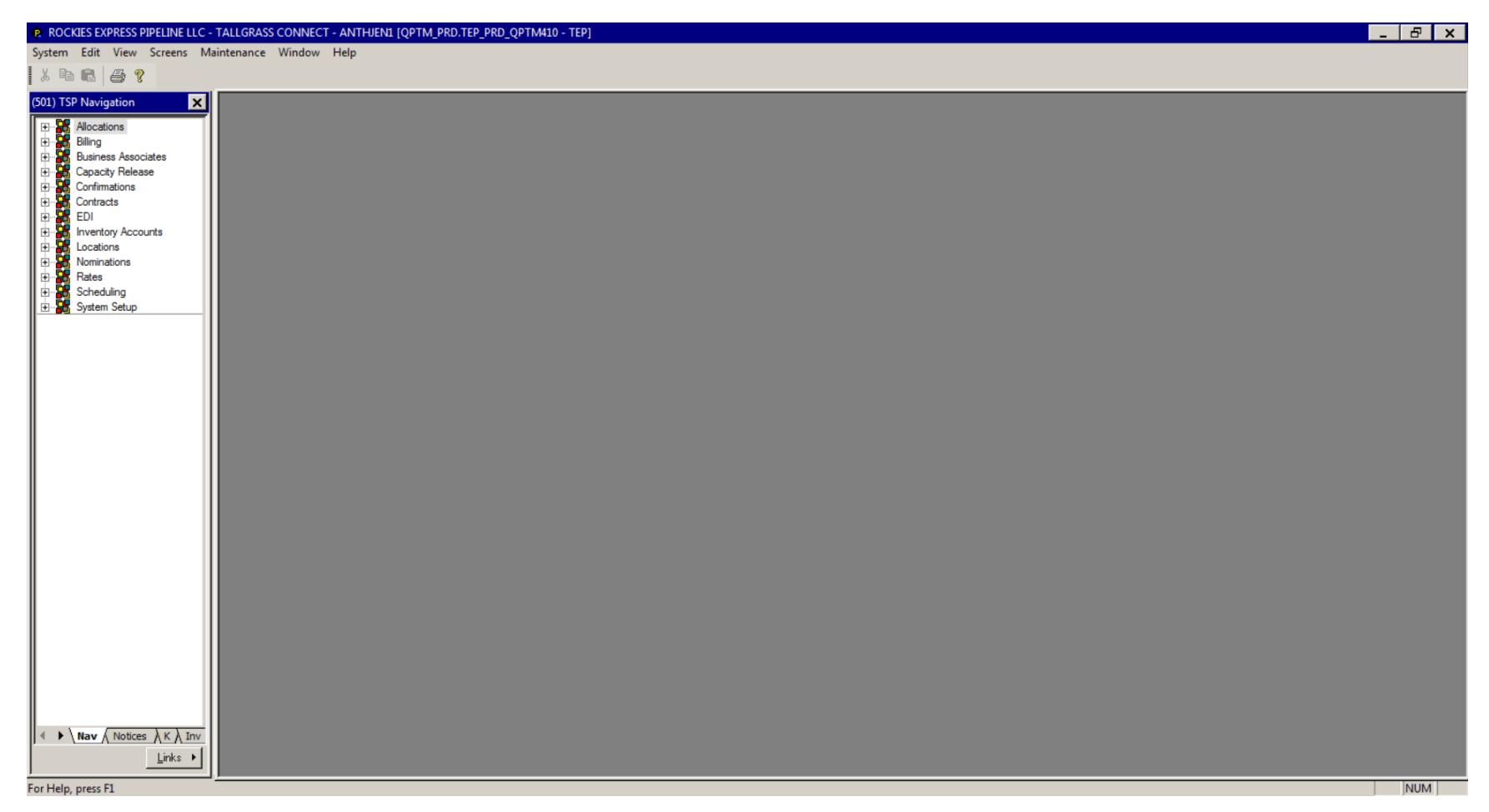

### How to access Offer Summary

#### **Via Screens:**

### Via File Tree:

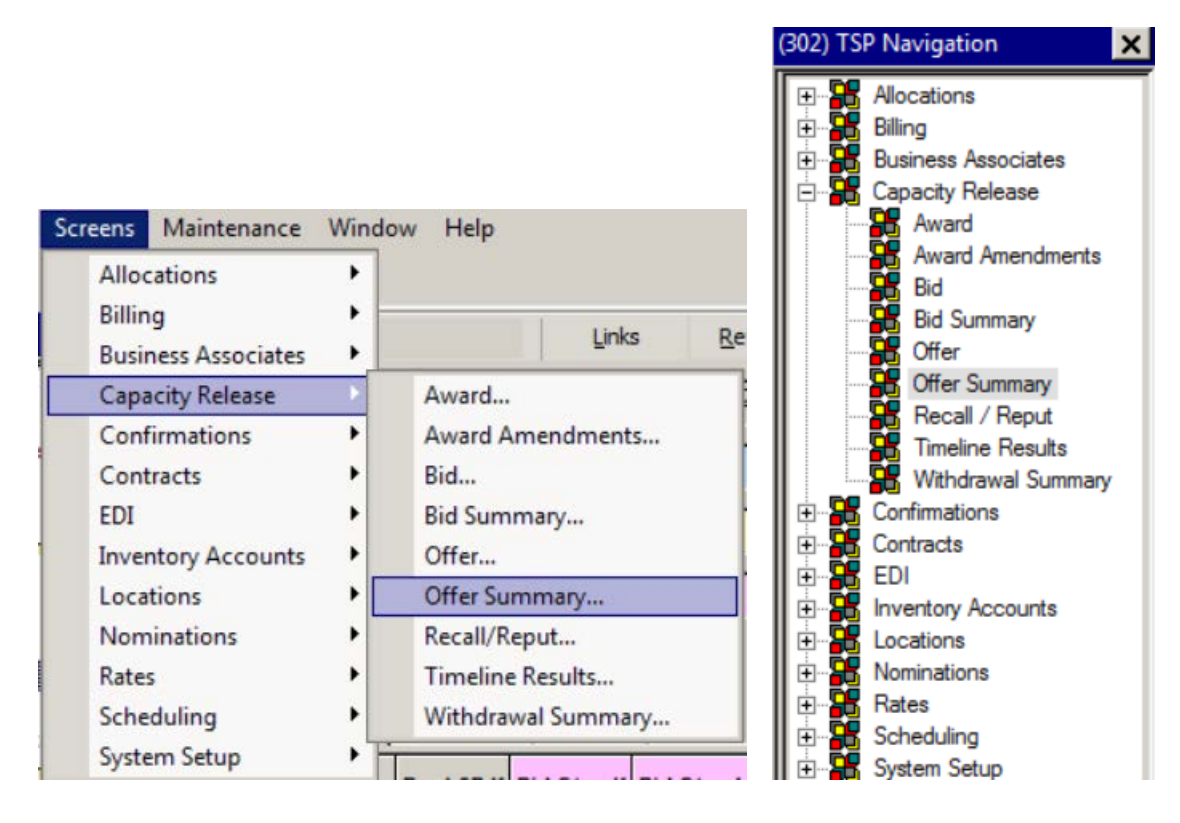

# Go to Screens – Offer – Offer Summary to see what offers are available

| <b>b 6   6 ?</b>               | wantenance Win                                                            | Jow Help                                                                            |                                                        |                                                              |                         |                                  |                         |                                                     |                         |                                       |                                                                                                    |                            |                               |            |              |                               |             | -10                           |
|--------------------------------|---------------------------------------------------------------------------|-------------------------------------------------------------------------------------|--------------------------------------------------------|--------------------------------------------------------------|-------------------------|----------------------------------|-------------------------|-----------------------------------------------------|-------------------------|---------------------------------------|----------------------------------------------------------------------------------------------------|----------------------------|-------------------------------|------------|--------------|-------------------------------|-------------|-------------------------------|
| SP Navigation                  | Offer                                                                     |                                                                                     | Links                                                  |                                                              |                         |                                  |                         | Retrieve                                            | More                    | AļI                                   | Help                                                                                                    | Cance                      | el                            |            |              |                               |             |                               |
| Allocations                    | Filter:                                                                   |                                                                                     |                                                        |                                                              |                         |                                  |                         |                                                     |                         |                                       |                                                                                                    |                            |                               |            |              |                               |             |                               |
| Billing<br>Business Associates | TSP / TSP Prop: 828257431 302 TSP Name: TALLGRASS INTERSTATE GT, L        |                                                                                     |                                                        |                                                              |                         |                                  |                         |                                                     |                         |                                       |                                                                                                    |                            |                               |            |              |                               |             |                               |
| Capacity Release               |                                                                           |                                                                                     |                                                        |                                                              |                         |                                  |                         |                                                     |                         |                                       |                                                                                                    |                            |                               |            |              |                               |             |                               |
| Award Amendments               | Offer No:                                                                 | Offer No: Rel St Date:/ V Rel End Date:/_/ V Status: / V Capacity Release Status: / |                                                        |                                                              |                         |                                  |                         |                                                     |                         |                                       |                                                                                                    |                            |                               | -          |              |                               |             |                               |
| Bid                            | Loc (Rec):                                                                |                                                                                     | 1                                                      |                                                              | Loc Name (Rec):         |                                  |                         |                                                     | Loc (De                 | el):                                  | Г                                                                                                    |                            | Lo                            | ic Name (D | el):         |                               |             |                               |
| Bid Summary                    |                                                                           |                                                                                     |                                                        |                                                              |                         | 1                                |                         |                                                     |                         |                                       | 1                                                                                                    |                            |                               |            | - <u>-</u>   |                               |             |                               |
| Offer Summary                  | Bid Deal Desc:                                                            |                                                                                     | *                                                      | Bus Day Ind                                                  | ki 🚺                    | *                                |                         |                                                     |                         |                                       |                                                                                                    |                            |                               |            |              |                               |             |                               |
| Recall / Reput                 | Recall Notif Tim                                                          | elv: NO 🗸                                                                           | Recall No                                              | otif EE: NO 🚽                                                | Recall No               | if Eve: NO                       | J B                     | ecall Notif ID1: NO                                 | *                       | Recall Notif ID2:                     | NO -                                                                                                    | Recall Not                 | if ID3: NO 👻                  | 1          |              |                               |             |                               |
| Timeline Results               |                                                                           | •                                                                                   |                                                        |                                                              |                         |                                  |                         |                                                     |                         |                                       |                                                                                                    |                            | <b>1</b>                      | -          |              |                               |             |                               |
| Confirmations                  | Offers:                                                                   |                                                                                     |                                                        |                                                              |                         |                                  |                         |                                                     |                         |                                       |                                                                                                    |                            |                               |            |              |                               |             |                               |
| Contracts                      |                                                                           | leleaser Name                                                                       | Offer No                                               | Rel St Date                                                  | Rel End Dat             | e Release                        | Release                 | Max Offer Qty - I                                   | Bid De                  | al Bid Per St Da                      | te / Bid Per St                                                                                                    | Bid Per En                 | d Date / Bid Pe               | r Status   | Post Da      | te / Post Time                | Recall Not  | tif Re_                       |
| EDI                            | 1010 NORTHW                                                               | ESTERN CORP. D/F                                                                    | VA N 1331                                              | 11/ 1 /2020                                                  | 3/31/2022               | 00792029                         | 1 19212                 | 8.60                                                | Desc<br>Not a bi        | idd                                   | me                                                                                                    | En                         | ia i ime                      | ORIGIN     | 10/29/2020   | 8 37:45 PM                    | VES         | VE                            |
| ocations                       | 1011 BLACK H                                                              | ILLS SERVICE COM                                                                    | IPAN 1330                                              | 11/ 1 /2020                                                  | 11/30/2020              | 07953483                         | 8 10380                 | 1,000                                               | Biddabi                 | e (10/30/2020 9:                      | 00:00 AM                                                                                                    | 10/30/2020                 | 10:00:00 AM                   | ORIGIN     | 10/29/2020   | 5 :16:26 PM                   | YES         | YE                            |
| lominations                    | 1013 BLACK H                                                              | ILLS SERVICE COM                                                                    | IPAN 1329                                              | 11/ 1 /2020                                                  | 11/30/2020              | 07953483                         | 8 10380                 | 1,00                                                | Biddabl                 | le ( 10/30/2020 9 :                   | 00:00 AM                                                                                                    | 10/30/2020                 | 10:00:00 AM                   | ORIGIN     | 10/29/2020   | 5:05:09 PM                    | YES         | YE                            |
| ates                           | 1015 BP ENER                                                              | 3Y COMPANY                                                                          | 1327                                                   | 11/ 1 /2020                                                  | 11/30/2020              | 62527575                         | 5 17997                 | 2,000                                               | Biddabl                 | le (10/30/2020 9:                     | 00:00 AM                                                                                                    | 10/30/2020                 | 10:00:00 AM                   | ORIGIN     | 10/29/2020   | 1 :48:59 PM                   | YES         | YE                            |
| cheduling                      | 1016 SPIRE MIS                                                            | SOURI INC.                                                                          | 1326                                                   | 11/ 1 /2020                                                  | 11/30/2020              | 00696779                         | 3 10009                 | 25,000                                              | Biddabl                 | e (10/29/2020 9:                      | 00:00 AM                                                                                                    | 10/29/2020                 | 10:00:00 AM                   | ORIGIN     | 10/28/2020   | 3 :01:25 PM                   | YES         | YE                            |
| ystem Setup                    | 1017 SPIRE MIS                                                            | SOURI INC.                                                                          | 1325                                                   | 11/ 1 /2020                                                  | 11/30/2020              | 00696779                         | 3 10009                 | 25,000                                              | Biddabi                 | e (10/29/2020 9:                      | 00:00 AM                                                                                                    | 10/29/2020                 | 10:00:00 AM                   | ORIGIN     | 10/28/2020   | 2:42:08 PM                    | YES         | YE                            |
|                                | 1019 SPIRE MIC                                                            | ILLS SERVICE CON                                                                    | IDAN 1322                                              | 11/ 1/2020                                                   | 3/31/2021               | 07053483                         | 8 10380                 | 13,00                                               | NOT a DI                | 00 00000000000                        | 00.00 414                                                                                                    | 10/28/2020                 | 10-00-00 AM                   | ORIGIN     | 10/28/2020   | 8:45:06 AM                    | VES         | YE                            |
|                                | 1020 BLACK                                                                | ILLS SERVICE COM                                                                    | IDAN 1321                                              | 11/ 1/2020                                                   | 3/31/2021               | 07053403                         | 8 10380                 | 3 00                                                | Diddabl                 | - 10/20/2020 9.                       | 00.00 AM                                                                                                    | 10/20/2020                 | 10.00.00 AM                   | ORIGIN     | 10/20/2020   | 0.14.57 AM                    | VEC         | VE                            |
|                                |                                                                           |                                                                                     |                                                        |                                                              |                         |                                  |                         |                                                     |                         |                                       |                                                                                                    |                            |                               |            |              |                               |             | <u> </u>                      |
|                                | Release Details:                                                          |                                                                                     |                                                        |                                                              |                         |                                  |                         |                                                     |                         |                                       |                                                                                                    |                            |                               |            |              |                               |             |                               |
|                                | Release Details:                                                          |                                                                                     |                                                        | 127 E. S. S.                                                 | Lea                     | Dell                             | Loc Nar                 | ne (Del)                                            | Poute I                 | Max Offer Qtv - K                     | Max Offer Qt                                                                                                    | ty - Loc Min               | Acpt Vol Pct                  | Min Acpt   | Vol Min A    | cpt Rate Min                  | Acpt Pct Ra | ate Form                      |
|                                | Release Details:                                                          | te Sch Loc (Rec)                                                                    | ) Lu                                                   | oc Name (Rec)                                                | LOC                     | Dell                             | Loc nut                 | 100.000                                             | Route                   | 10.000 (0.000 (0.000 (0.000)) (0.000) | <ul> <li>Construction and the second second sec</li></ul> | cost interpreters internal |                               |            | A CONTRACTOR |                               |             |                               |
|                                | Release Details:                                                          | ate Sch Loc (Rec                                                                    | ) Li<br>PEPL/TIGT #1 C                                 | GRANT                                                        | 15000                   | ) BLK HILL                       | TIGT HST-G              | 3RI HAMILTON                                        | DEFAU                   | 1,000                                 |                                                                                                    | 918                        | 100.00%                       | wij        | S            | 0.17100                       | VC          | OLUMETR                       |
|                                | Release Details:                                                          | ate Sch Loc (Rec<br>6616<br>9675                                                    | PEPL/TIGT #1 C                                         | OC Name (Rec)<br>GRANT<br>#1 ARMINTO RICH                    | 15000<br>NATRON 15148   | BLK HILL<br>BLK HILL             | ./TIGT HST-(            | GRI HAMILTON<br>OLK TBS #1 MADIS                    | DEFAU<br>DEFAU          | 1,000                                 | )                                                                                                    | 918<br>0                   | 100.00%<br>100.00%            | 41         | \$<br>S      | 0.17100<br>0.17100            |             | OLUMETR                       |
|                                | Release Details:<br>Rel K Ri<br>1 951823 FT<br>2 951823 FT<br>3 951823 FT | ate Sch Loc (Rec<br>6616<br>9675<br>9675                                            | ) Li<br>PEPL/TIGT #1 (<br>HILCORP/TIGT<br>HILCORP/TIGT | OC Name (Rec)<br>GRANT<br>#1 ARMINTO RICH<br>#1 ARMINTO RICH | 15000<br>1 NATRON 15148 | BLK HILL<br>BLK HILL<br>BLK HILL | TIGT HST-(<br>TIGT NORF | SRI HAMILTON<br>OLK TBS #1 MADIS<br>OLK TBS #2 MADI | DEFAU<br>DEFAU<br>DEFAU | 1,000<br>1,000<br>1,000               |                                                                                                    | 918<br>0<br>0              | 100.00%<br>100.00%<br>100.00% | 49         | S<br>S<br>S  | 0.17100<br>0.17100<br>0.17100 |             | OLUMETR<br>OLUMETR<br>OLUMETR |

## Open the offer and review. If you want to bid on it, click on Links

| 😢 TALLGRASS INTERSTATE GT, LLC           | - TALLGRASS CONNECT - ANTHJEN1 [QPTM_                                                                                                    | PRD.TEP_PRD_QPTM410 - TEP] - [(302) Capacity Release Offer]         |                                           |                                                               |  |  |  |  |  |  |  |
|------------------------------------------|----------------------------------------------------------------------------------------------------|---------------------------------------------------------------------|-------------------------------------------|---------------------------------------------------------------|--|--|--|--|--|--|--|
| System Edit View Screens                 | Maintenance Window Help                                                                                                    |                                                                     |                                           |                                                               |  |  |  |  |  |  |  |
| 🕺 🔁 🛍 🎒 😵                                |                                                                                                    |                                                                     |                                           |                                                               |  |  |  |  |  |  |  |
| (302) TSP Navigation                     | Offer Links                                                                                                    | Retrieve Validate Update                                            | Submit Withdraw He                        | elp <u>C</u> ancel                                            |  |  |  |  |  |  |  |
|                                          | TSP / TSP Prop: 828257431 302                                                                                                    | TSP Name: TALLGRASS INTERSTATE GT, LL                               |                                           |                                                               |  |  |  |  |  |  |  |
| Business Associates     Gapacity Release | Offer No: 991                                                                                                    | [] <u>N</u> >                                                       | Status: ORIGINAL Capacity Release Status: |                                                               |  |  |  |  |  |  |  |
| Award Amendments                         | Rel St Date: 11/1 / 2018 💌 Rel End Date: 10/31/2019 💌 IBR Ind: No - the rele 💌 Mkt Based Rate Ind: NO 💌 Cycle: 1 💌 Post Date/Post Time: 📝 / |                                                                     |                                           |                                                               |  |  |  |  |  |  |  |
| Bid Bid Summer                           | Releaser/Releaser Prop:                                                                                                    |                                                                     |                                           |                                                               |  |  |  |  |  |  |  |
| Offer                                    |                                                                                                    |                                                                     |                                           |                                                               |  |  |  |  |  |  |  |
| Recall / Reput                           | General Contact Additional Terms Pre                                                                                                    | Arranged Bidder Detail Recall/Reput Approval                        |                                           |                                                               |  |  |  |  |  |  |  |
| Withdrawal Summary                       | Rel Type Desc:                                                                                                    | TEMPORARY POINT TO POINT PREARRANGED                                | Rel Req Post Date/Rel Req Post 1          | Time:                                                         |  |  |  |  |  |  |  |
| Confirmations                            | Prearr Deal Desc:                                                                                                    | OFFER IS SUBJECT TO A PREARRANGED DEAL                              |                                           |                                                               |  |  |  |  |  |  |  |
| EDI                                      | Perm Rel Desc:                                                                                                    | CAPACITY IS NOT BEING PERMANENTLY RELEASED.                         | Bid Deal Desc:                            | Biddable deal                                                 |  |  |  |  |  |  |  |
| Locations                                | Recall/Reput Desc:                                                                                                    | Capacity recallable and reput must be taken by Replacement Shipper. | Bid Per St Date/Bid Per St Time:          | 10/25/2018 9:00:00 AM                                         |  |  |  |  |  |  |  |
| Nominations     Rates                    | All Re-rel Desc:                                                                                                    | NOT RE-RELEASABLE                                                   | Bid Per End Date/Bid Per End Tim          | ne: 10/25/2018 10:00:00 AM                                    |  |  |  |  |  |  |  |
|                                          | Prev Rel Desc:                                                                                                    | OFFER DOES NOT CONTAIN ANY CAPACITY WHICH WAS PREVIOUSLY RELEA:     |                                           | Min Vol Pet Eval                                              |  |  |  |  |  |  |  |
| terman System Setup                      | Rel SR Contrg Desc:                                                                                                    | RELEASING SHIPPER WILL NOT ACCEPT BIDS WHICH ARE CONTINGENT FRO     | Bid Eval Ind Desc:                        | Present Value                                                 |  |  |  |  |  |  |  |
|                                          | RAPP Desc:                                                                                                    | No                                                                  | Did L Val.                                | <u> </u>                                                      |  |  |  |  |  |  |  |
|                                          | Discl Desc:                                                                                                    | NO I RELEASING SHIPPER DOES NOT WANT TRANSPORTATION SERVICE PRI     |                                           |                                                               |  |  |  |  |  |  |  |
|                                          | Rel SR Less Qty Desc:                                                                                                    | RELEASING SHIPPER WILL NOT ACCEPT BIDS FOR LESS THAN THE FULL QU/   |                                           |                                                               |  |  |  |  |  |  |  |
|                                          | Shorter Term Desc:                                                                                                    | RELEASING SHIPPER WILL NOT ACCEPT LESS THAN FULL TERM               | Bid T-brk:                                | PT    Pipeline's Tariff Referenced                            |  |  |  |  |  |  |  |
|                                          | Min Term:                                                                                                    | Days                                                                | Bid T-brk Method:                         | PLEASE REFER TO THE CAPACITY RELEASE OR CAPACITY REALLOCATION |  |  |  |  |  |  |  |
|                                          | Min Rate Discl Desc:                                                                                                    | THE TRANSPORTATION SERVICE PROVIDER SHOULD DISCLOSE THE MINIMU      |                                           |                                                               |  |  |  |  |  |  |  |
|                                          | Extend Term:                                                                                                    |                                                                     |                                           | <u> </u>                                                      |  |  |  |  |  |  |  |
|                                          | Repl SR Role Ind:                                                                                                    |                                                                     |                                           |                                                               |  |  |  |  |  |  |  |
|                                          | SICR Ind:                                                                                                    |                                                                     | Press Base:                               | 14.73 PSI   Press Base Desc: POUNDS PER SQUARE I              |  |  |  |  |  |  |  |
|                                          | Auction Type:                                                                                                    |                                                                     |                                           |                                                               |  |  |  |  |  |  |  |
| Nav Notices K Inv                        |                                                                                                    |                                                                     |                                           |                                                               |  |  |  |  |  |  |  |
| <u>L</u> inks ►                          |                                                                                                    |                                                                     |                                           |                                                               |  |  |  |  |  |  |  |
| For Help, press F1                       |                                                                                                    |                                                                     |                                           |                                                               |  |  |  |  |  |  |  |

### **Click on Bid**

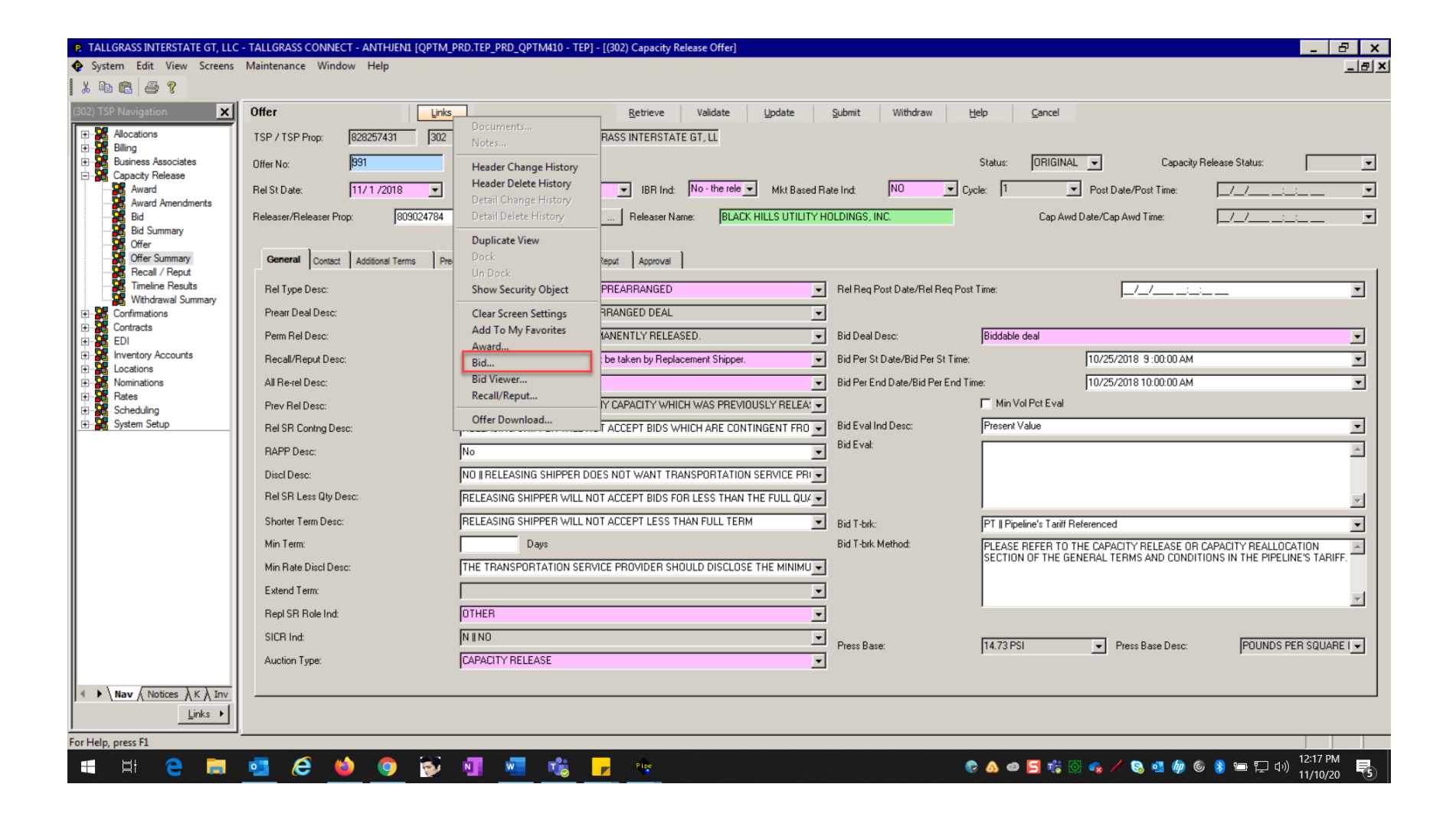

| <ul> <li>System Edit View Screens Maintenance Window Help</li> <li>System Edit View Screens Maintenance Window Help</li> <li>Bid</li> <li>Links Betrieve Validate Update Submit Withdraw Help Cancel</li> <li>Allocations</li> <li>Blid</li> <li>Sp / TSP Prop:</li> <li>BidS257431</li> <li>TSP Name: TALLGRASS INTERSTATE GT, LLC</li> <li>Post Date/Post Time:</li> </ul>                                                                                                    |
|----------------------------------------------------------------------------------------------------|
| Bid       Links       Betrieve       Validate       Update       Submit       Withdraw       Help       Cancel         Bing       TSP / TSP Prop:       828257431       302       TSP Name:       TALLGRASS INTERSTATE GT, LLC         Bing       Bid No:       (NEW)       []       N>       Post Date/Post Time:                                                                                                    |
| Capacity Release     Bid     Links     Betrieve     Validate     Update     Submit     Withdraw     Help     Cancel       Image: State State Sta                                                                                                    |
| Billing     TSP / TSP Prop:     828257431     302     TSP Name:     TALLGRASS INTERSTATE GT, LLC       Billing     Business Associates     Bid No:     (NEW)     []     N>   Post Date/Post Time:                                                                                                    |
| Business Associates<br>Bid No: (NEW) [] N> Post Date/Post Time: ///                                                                                                    |
|                                                                                                    |
| Offer No: 991 Status: ORIGINAL                                                                                                    |
| Bidder Rel Term St: 6 / 1 / 2014 Vielen End: 6 / 30/2014 Vielen End: 1                                                                                                    |
| - A bid Summary                                                                                                    |
| Cffer Summary     Recall / Reput                                                                                                    |
| Timeline Results Contingency Approval                                                                                                    |
| Confirmations Releaser/Releaser Prop: Releaser Name: Bidder Less Qly Desc:                                                                                                    |
| EDI                                                                                                    |
| Inventory Accounts     Bidder Lontact     Hin Addi Lontact     Athic     Athic                                                                                                    |
| Rin Addr Phone: U · Bidder Phone: U · Bidder Ph |
| Bidder Fax [] · Prear Bid 21 BIDDER IS NUT THE I▼                                                                                                    |
| Him Addre-mail: Slick Ind.                                                                                                    |
| Stand-ain bid Desc: Assoc N: Hepi SH Role Ind:                                                                                                    |
|                                                                                                    |
|                                                                                                    |
| No Stand-aln Bid T&C: Terms/Notes - AMA; Terms/Notes - Storage:                                                                                                    |
|                                                                                                    |
|                                                                                                    |
|                                                                                                    |
|                                                                                                    |
|                                                                                                    |
|                                                                                                    |
|                                                                                                    |
| For Help, press FI                                                                                                    |

# This opens up a new bid. Fill out the information in the general tab.

Be sure to review each tab in the offer.

# Go to the Detail Tab and update Rate Bid

| TALLGRASS INTERSTATE GT, LLC     System Edit View Screens | - TALLGR<br>Mainten | ASS CONN<br>ance Win                                                     | ECT - ANTH   | UEN1 [QPTN    | 1_PRD.TEP_PRE                                                                                                    | D_QPTM410 - T | EP] - [(302) Cap | acity Release | Bid]        |                    |                                         |                             |                |                     |            | _ 8                  |  |  |
|-----------------------------------------------------------|---------------------|--------------------------------------------------------------------------|--------------|---------------|----------------------------------------------------------------------------------------------------|---------------|------------------|---------------|-------------|--------------------|-----------------------------------------|-----------------------------|----------------|---------------------|------------|----------------------|--|--|
| 1 x & @ @ ?                                               |                     |                                                                          |              |               |                                                                                                    |               |                  |               |             |                    |                                         |                             |                |                     |            |                      |  |  |
| (302) TSP Navigation                                      | Bid                 |                                                                          |              | Lin           | is <u>R</u> etrie                                                                                                    | ve Valida     | te Update        | e Subr        | nit Wit     | ndraw <u>H</u> elp | Car                                     | ncel                        |                |                     |            |                      |  |  |
| Allocations     Billing                                   | TSP /               | TSP Prop:                                                                | 8            | 28257431      | 302                                                                                                    |               | TSP Name:        | TALLGRA       | SS INTERST  | ATE GT, LLC        | 1                                       |                             |                |                     |            |                      |  |  |
| Business Associates     Capacity Release                  | Bid No              | Bid No:         ⟨NEw>         []         N→         Post Date/Post Time: |              |               |                                                                                                    |               |                  |               |             |                    |                                         |                             |                |                     |            |                      |  |  |
| Confirmations                                             | Offer N             | ło:                                                                      |              | 152           |                                                                                                    |               |                  |               |             |                    |                                         | Status:                     | ORIGIN         |                     |            |                      |  |  |
|                                                           | Bidder              | Rel Term St                                                              |              | 6/1/20        | 14                                                                                                    | -             | Bidder R         | el Term End:  |             | 6 /30/2014         | •                                       | Cycle:                      | 1              |                     | •          |                      |  |  |
|                                                           |                     |                                                                          |              | <i>a</i> .    |                                                                                                    | _             |                  |               |             | •                  |                                         |                             |                |                     |            |                      |  |  |
|                                                           | Gen                 | eral Detail                                                              | Contingency  |               | 1                                                                                                    |               |                  |               |             |                    |                                         |                             |                |                     |            |                      |  |  |
| Scheduling     System Setup                               |                     | Tot Surch                                                                | ha Repi SR I | K Bid Qty - I | Bid Qty - Loc                                                                                                    | Bid Min Qty - | Bid Min Qty -    | Min Vol Pct   | Min Vol Qtv | Meas Basis Desc    | IBR Bid Dif                             | ff IBR Bid Diff Floor IBR E | Bid % Rate Bid | Pct Max Trf Rate Bi | d Rate Sch | <u> </u>             |  |  |
|                                                           | 1 A                 |                                                                          | 3            | 302           | 302                                                                                                    |               | Loc              |               |             | MILLION BTU'S      |                                         |                             | \$ 0.080       | 00                  | FIRM TRA   | Non-Index-Based Rele |  |  |
|                                                           | 2                   |                                                                          |              |               |                                                                                                    |               |                  |               |             |                    |                                         |                             |                | -                   |            |                      |  |  |
|                                                           | 4                   |                                                                          |              |               |                                                                                                    |               |                  |               |             |                    |                                         |                             |                |                     | -          |                      |  |  |
|                                                           | 5                   |                                                                          |              |               |                                                                                                    |               |                  |               |             |                    |                                         |                             |                |                     |            |                      |  |  |
|                                                           | 7                   |                                                                          |              |               |                                                                                                    |               |                  |               |             |                    |                                         |                             |                |                     |            |                      |  |  |
|                                                           | 9                   |                                                                          |              |               |                                                                                                    |               |                  |               |             |                    |                                         |                             |                |                     |            |                      |  |  |
|                                                           | 10                  |                                                                          |              |               |                                                                                                    |               |                  |               |             |                    |                                         |                             |                |                     |            |                      |  |  |
|                                                           | 12                  |                                                                          |              |               |                                                                                                    |               |                  |               |             |                    | 2                                       |                             |                |                     |            |                      |  |  |
|                                                           | 14                  |                                                                          |              |               |                                                                                                    |               |                  |               |             |                    |                                         |                             |                |                     |            |                      |  |  |
|                                                           | 15                  |                                                                          |              |               | (2)=()==)===)===)==(==)==(==)===(==)===(==)===(==)===(==)===(==)===(==)===(==)===(==)===(==)===(==)===(==)===(==)===(==)===(==)===(==)===(==)===(==)===(==)===(==)===(==)===(==)===(==)===(==)===(==)===(==)===(==)===(==)===(==)===(==)==(==)===(==)==(==)==(==)==(==)==(==)==(==)==(==)==(==)==(==)==(==)==(==)==(==)==(==)==(==)==(==)==(==)==(==)==(==)==(==)==(==)==(==)==(==)==(==)==(==)==(==)==(==)==(==)==(==)==(==)==(==)=(==)==(==)=(==)==(==)=(==)==(==)=(==)==(==)=(==)==(==)=(==)==(=)==(=)==(=)=(=)==(=)=(=)==(=)=(=)==(=)==(=)==(=)=(=)==(=)=(=)=(=)=(=)=(=)=(=)=(=)=(=)=(=)=(=)=(=)=(=)=(=)=(=)=(=)=(=)=(=)=(=)=(=)=(=)=(=)=(=)=(=)=(=)=(=)=(=)=(=)=(=)=(=)=(=)=(=)=(=)=(=)=(=)=(=) |               |                  |               |             |                    | 1 ( ) ( ) ( ) ( ) ( ) ( ) ( ) ( ) ( ) ( |                             |                |                     |            |                      |  |  |
|                                                           | 17                  |                                                                          |              |               | (1))))))))))))))))))))))))))))))))))))                                                                                                    |               |                  |               |             |                    |                                         |                             |                |                     |            |                      |  |  |
|                                                           | 19                  |                                                                          |              |               |                                                                                                    |               |                  |               |             |                    |                                         |                             |                |                     |            |                      |  |  |
|                                                           | 20                  | -                                                                        |              |               |                                                                                                    |               |                  |               |             |                    |                                         |                             |                |                     | -          |                      |  |  |
|                                                           | 22                  | -                                                                        |              |               |                                                                                                    |               |                  |               |             |                    |                                         |                             |                |                     | -          |                      |  |  |
|                                                           | 24                  |                                                                          |              |               |                                                                                                    |               |                  |               |             |                    |                                         |                             |                |                     | -          |                      |  |  |
|                                                           | 25                  |                                                                          |              |               |                                                                                                    |               |                  |               |             |                    |                                         |                             |                |                     |            |                      |  |  |
| Nav Notices K Inv                                         |                     |                                                                          |              |               |                                                                                                    |               |                  |               |             |                    |                                         |                             |                |                     |            | <u> </u>             |  |  |
| <u>L</u> inks ►                                           |                     |                                                                          |              |               |                                                                                                    |               |                  |               |             |                    |                                         |                             |                |                     |            |                      |  |  |
| or Help, press F1                                         |                     |                                                                          |              |               |                                                                                                    |               |                  |               |             |                    |                                         |                             |                |                     |            | NUM                  |  |  |

| ROCKIES EXPRESS PIPELINE LLC -     System Edit View Screens | TALLGRASS CONNECT - ANTH<br>Maintenance Window He | HJEN1 [QPTM_PRD.T | P_PRD_QPT        | M410 - TEP] - [                                                                                  | (501) Capacity                                                                                                    | y Release Bid]                                                                                                    |                                                      |           |                 |                 |                                 | _ 문 ×                         |  |  |
|-------------------------------------------------------------|---------------------------------------------------|-------------------|------------------|--------------------------------------------------------------------------------------------------|----------------------------------------------------------------------------------------------------|----------------------------------------------------------------------------------------------------|------------------------------------------------------|-----------|-----------------|-----------------|---------------------------------|-------------------------------|--|--|
| 1 X Pa (2) 🖨 ?                                              |                                                   |                   |                  |                                                                                                  |                                                                                                    |                                                                                                    | _                                                    |           |                 |                 |                                 |                               |  |  |
| (501) TSP Navigation                                        | Bid                                               | Links             | <u>R</u> etrieve | Validate                                                                                         | Update                                                                                                    | Submit                                                                                                    | Withdraw                                             | Help      | <u>C</u> ancel  |                 |                                 |                               |  |  |
| Allocations     Billing                                     | TSP / TSP Prop:                                   | 784256161         | 501              | TSP                                                                                              | Name:                                                                                                    | ROCKIES EXPR                                                                                                    | ESS PIPELINE L                                       | LC        |                 |                 |                                 |                               |  |  |
| Business Associates     Capacity Release                    | Bid No:                                           | 48081             |                  | [] N-> Post Date/Po                                                                              |                                                                                                    |                                                                                                    |                                                      |           |                 |                 | ost Time: 9 /26/2020 2:05:59 PM |                               |  |  |
| Confirmations     Contracts                                 | Offer No:                                         | 2430              |                  | Status:                                                                                          |                                                                                                    |                                                                                                    |                                                      |           |                 |                 | ORIGINAL                        |                               |  |  |
| EDI                                                         | Bidder Rel Term St:                               | 10/ 1 /2020       | •                |                                                                                                  | Bidder Rel                                                                                                    | Term End:                                                                                                    | 10/3                                                 | /2020     | Cycle:          |                 | 1                               | •                             |  |  |
| Nominations     Actes     Scheduling                        | General Detail Continger                          | ncy Approval      |                  |                                                                                                  |                                                                                                    |                                                                                                    |                                                      |           |                 |                 |                                 |                               |  |  |
| E-System Setup                                              | Releaser/Releaser Prop:                           |                   |                  | Releaser N                                                                                       | ame: CC                                                                                                    | DLUMBIA GAS O                                                                                                    | OHIO, INC.                                           | Bidder    | Less Qty Desc:  | BIDDER WILL NOT | ACCEPT AN AWARD FOR LESS        |                               |  |  |
|                                                             | Bidder/Bidder Prop:                               |                   |                  | Bidder N                                                                                         | lame:                                                                                                    |                                                                                                    |                                                      | Rtn Addr/ | 'Rtn Addr Prop: |                 |                                 |                               |  |  |
|                                                             | Bidder Contact:                                   |                   |                  |                                                                                                  |                                                                                                    | F                                                                                                    | Itn Addr Contact:                                    |           |                 |                 | Affil:                          | NONE                          |  |  |
|                                                             | Bidder Phone:                                     |                   |                  |                                                                                                  |                                                                                                    | F                                                                                                    | tn Addr Phone:                                       | J         |                 |                 | Bid Rec Date/Bid Rec Time:      | 9 /18/2020 2 :52:00 PM 💌      |  |  |
|                                                             | Bidder Fax:                                       | () ·              |                  | -                                                                                                |                                                                                                    | F                                                                                                    | Itn Addr Fax:                                        | Γ         | () •            |                 | Prearr Bid:                     | 1 II BIDDER IS THE PREA       |  |  |
|                                                             | Bidder E-mail:                                    |                   |                  | ſ                                                                                                |                                                                                                    | F                                                                                                    | Itn Addr E-mail:                                     | j         |                 |                 | SICR Ind:                       | N II NO 💌                     |  |  |
|                                                             | Stand-aln Bid Desc:                               | STAND-ALONE       | BID.             | -                                                                                                |                                                                                                    | A                                                                                                    | ssoc K:                                              | [         |                 |                 | Repl SR Role Ind:               | RETAIL CHOICE                 |  |  |
|                                                             |                                                   |                   |                  |                                                                                                  |                                                                                                    |                                                                                                    |                                                      |           |                 | _               | IBR Ind:                        | No - the release does not ι 💌 |  |  |
|                                                             |                                                   |                   |                  |                                                                                                  |                                                                                                    |                                                                                                    |                                                      |           |                 |                 | Mkt Based Rate Ind:             | ND                            |  |  |
|                                                             | No Stand-aln Bid T&C:                             |                   |                  | Terms/Note                                                                                       | s:                                                                                                    |                                                                                                    |                                                      | Terms     | :/Notes - AMA:  |                 | Terms/Notes - Storage:          |                               |  |  |
|                                                             |                                                   |                   | A                | THE RATE<br>BEING REL<br>RATE ARR<br>SHIPPER A<br>PROVIDER<br>RECEIPT/C<br>RELEASIN<br>POINTS IN | ASSOCIATED<br>EASED IS SUI<br>ANGEMENT B<br>ND THE TRAI<br>I. IN ADDITION<br>DELIVERY POI<br>G CONTRACT<br>ZONE 3 ARE | WITH THE CAP<br>BJECT TO A DIS<br>ETWEEN THE F<br>NSPORTATION S<br>N TO THE PRIMA<br>NTS IDENTIFIED<br>NO. 950015, ALL<br>ELIGIBLE PROVI | ACITY  COUNT ELEASING ERVICE VRY IN RECEIPT DED THAT |           |                 |                 | *                               | <u>~</u>                      |  |  |
| Nay A Notices & K & Toy                                     |                                                   |                   | ¥                | THE RESU<br>EAST-TO-V<br>ZONE 3. A                                                               | LTING TRANS<br>VEST AND OC<br>DDITIONAL EI                                                                            | PORTATION PA                                                                                                    | TH FLOWS<br>WITHIN<br>RY POINT IS                    |           |                 |                 | Y                               | ×                             |  |  |
|                                                             |                                                   |                   |                  |                                                                                                  |                                                                                                    |                                                                                                    |                                                      |           |                 |                 |                                 |                               |  |  |
| For Help, press F1                                          |                                                   |                   |                  |                                                                                                  |                                                                                                    |                                                                                                    |                                                      |           |                 |                 |                                 | NUM                           |  |  |

### Click Update | Then click Validate | If no errors received click Submit

As long as no errors were received the competing bid should show up in the Bid Summary screen after hitting retrieve.

If awarded, an email will be sent to the contact listed in the General tab, of the replacement contract number.

If errors are received or issues arise while bidding on capacity, contact the contracts Hotline at 303-763-3399 and someone will assist with the process.